# RippleOS 固件使用手册

本文档应用于 RippleOS 4.0 及以上固件版本

V1.0

## 一、 初始登录

## 1. 设置向导

输入 <u>http://rippletek.lan</u>进入初始设置向导界面,设置路由器登录密码。

| 设置向导<br><sub>请设置路由器访问密码</sub> |
|-------------------------------|
| 请输入路由器管理员登录密码                 |
| 请再次输入登录密码                     |
| 维续                            |

### 2. 网络设置

根据 WAN 口上网类型选择协议类型。

### a) DHCP 客户端

如使用上层路由分配的 IP 地址请选择 DHCP 客户端。

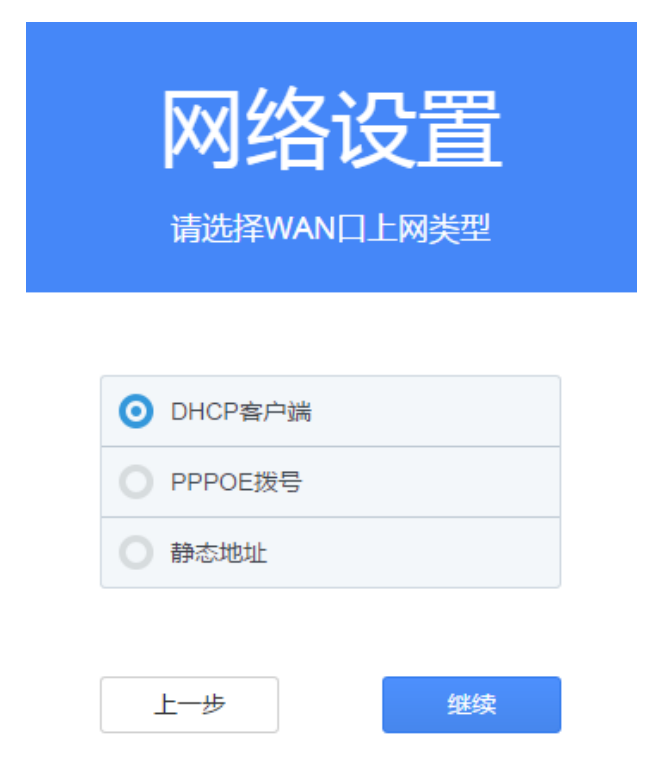

图 2 网络设置界面

### b) 静态地址

如 WAN 口使用固定 IP 地址,选择静态地址,并填入可以上网的 IP 地址, 子网掩码,出口网关,DNS 等。

| 网络             | <mark>没置</mark><br><sup>略信息</sup> |
|----------------|-----------------------------------|
| 请输入路由器IP地址     | 请输入首选DNS服务器地址                     |
| 请选择路由器子网掩码 🗸 🗸 | 请输入备用DNS服务器地址(选填)                 |
| 请输入出口网关地址      |                                   |
| 上一步            | 继续                                |

图 3 静态地址设置界面

### c) PPPOE 拨号

如上端设备为 Modem, 需要拨号, 选择 PPPOE 拨号, 并填入账号和密码。

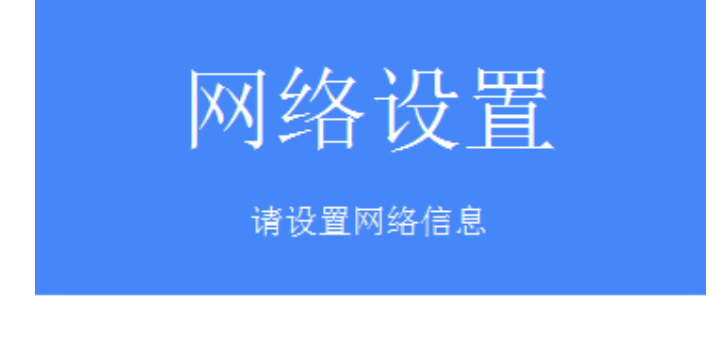

| 请输入拨号用户名 |
|----------|
|          |
| 请输入拨号密码  |
|          |

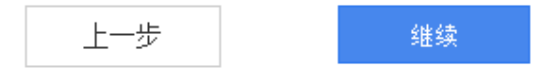

图 4 PPPOE 拨号设置界面

## 3. WIFI 设置

设置路由器的 SSID,默认 SSID 为 RippleTek\_xxxxxx,xxxxxx 为 MAC 地

址后6位数字和字母。

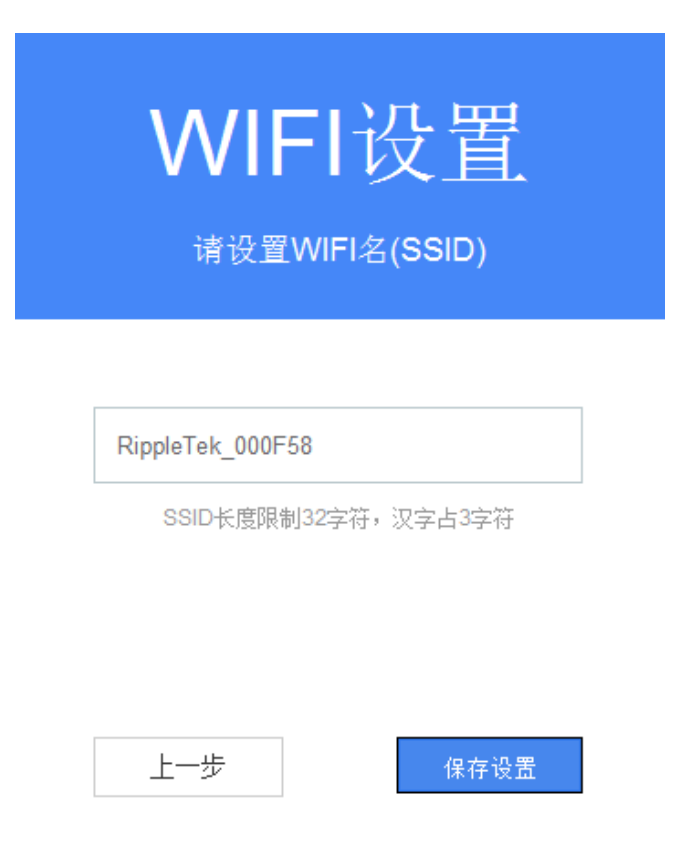

图 5 WIFI 设置界面

## 4. 重启设备

所有初始配置完成后,需要重启路由器才能生效。

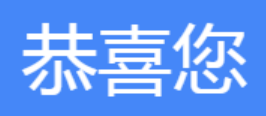

您的路由器已经设置完成

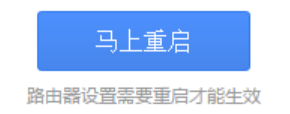

#### 图 6 配置完成重启界面

## 二、 登录路由器

输入 http://rippletek.lan, 进入路由器登录界面

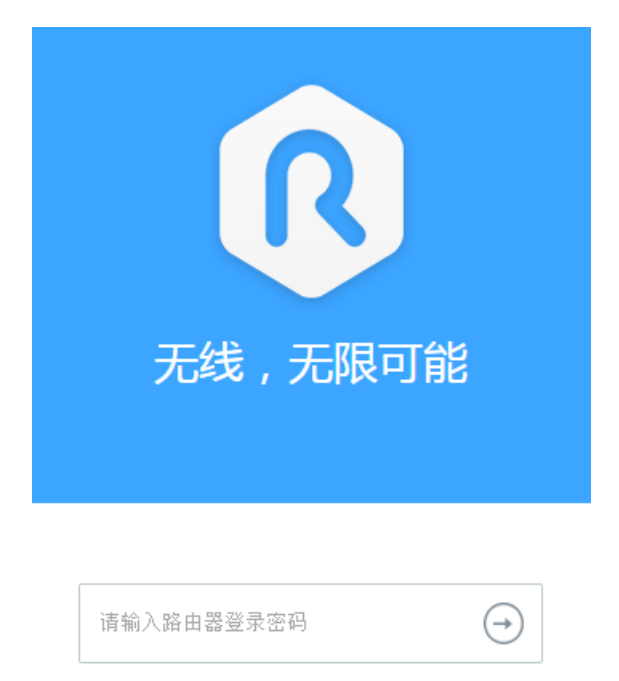

图 7 路由器登录界面

注:设备出厂状态不带密码,初始登录时需自己配置。如果忘记登录密码, 请重置路由器。重置路由器方法为:在设备正常运行时,按下复位键,6秒后松 开,设备灯会全闪一下,之后设备会自动重启,重置路由器完成。

### 三、 路由器状态

登录成功后,路由器状态首页如图,首页分为两种,一种为多台设备,即 AC 下带有 AP,首页会显示 AP 的硬件型号和固件本;一种为单设备,即只有一 台 AC,首页会显示当前设备的状态。

在首页可以查看路由器的外网状态,内网状态,认证状态,QoS 状态,以 及设备 SSID、硬件型号、固件版本,AC 下 AP 的硬件分布,固件分布。

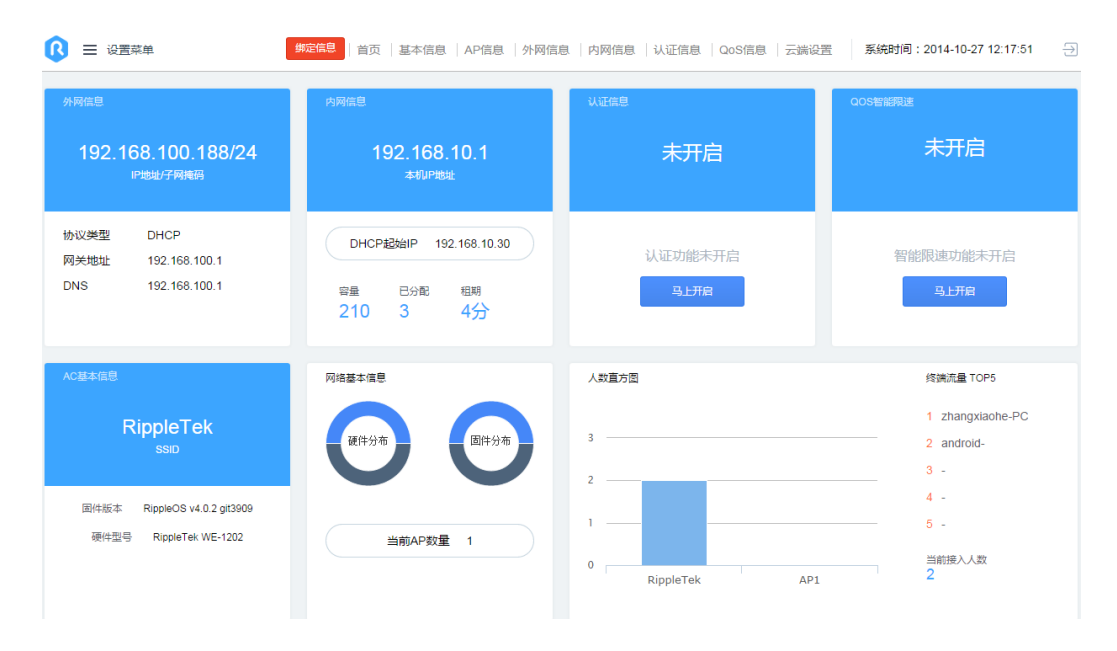

图 8 多台设备首页界面

|                                                        | 设备绑定   首页   基本信息   AP信息   外网信                                                                         | 1息   内网信息   认证信息   QoS信息   云端设 | 置 系統时间:2014-10-28 17:50:52 ⋺     |
|--------------------------------------------------------|----------------------------------------------------------------------------------------------------|--------------------------------|----------------------------------|
| 外母位目<br>192.168.100.188/24<br>IP地地子殉義弱                 | 内网位包<br>192.168.10.1<br>本町0F地址                                                                        | u                              | oostagaa<br>未开启                  |
| 协议类型 DHCP<br>网关地址 192.168.100.1<br>DNS 192.168.100.1   | DHCP起始IP         192.168.10.30           容量         已分配         短期           210         1         5分 | 认证功能未开启<br><u>马上开启</u>         | 智能限速功能未开启<br>马上开启                |
| <sup>基本信息</sup><br>RippleTek<br>ssio                   | 运行时长<br>Oh 3m 40s 工作模式 AP/AC自动<br>WIFI容码 未开启                                                          | 人款直方面                          | 终端流量 TOP5 1 zhangxlaohe-PC 2 - 2 |
| 固件紙本 RippleOS v4.0.2 git3009<br>硬件型号 RippleTek WE-1202 | 1111日2日 2016日<br>1121日今 自动开級 自动重信<br>1121日前 3:00<br>創筑配置 最弱信号间值 -90 dBm                               | 1                              | 3 - 4 - 5 - 当前提入人致<br>1          |

图 9 单设备首页界面

### 查看人数直方图详情,可以查看 AC 下的所有终端信息

| $\leftarrow$           |     |                   | 终端信息           |         |              |        |      |
|------------------------|-----|-------------------|----------------|---------|--------------|--------|------|
| 接入人数 2                 | 2人  |                   |                |         |              |        |      |
|                        |     |                   |                |         |              |        |      |
| 设备名                    |     | MAC地址             | IP地址           | 总流量     | 方式 连接AP      | 信号强度   | 操作   |
| zhangxiaohe-PC         |     | 00:30:18:a1:0f:13 | 192.168.10.59  | 5.85 MB | 有线 -         | -      | 断开连接 |
| android-18fe634351e300 | cfO | 38:bc:1a:98:ac:11 | 192.168.10.105 | 0.37 MB | 无线 RippleTek | -50 dB | 断开连接 |
| 上一页 1 下一页              |     |                   |                |         |              |        |      |

| 关闭 | 恢复断开 |
|----|------|

#### 图 10 终端信息界面

终端信息中可以查看终端的 MAC 地址, IP 地址,所连接的 AP,信号强度等。强制断开某终端,点击断开连接,终端将连不上此信号,若需要恢复断开, 点击右下角恢复断开,所有断开的终端可以重新连接此信号。

## 1. 设备绑定

点击主页左上角的设备绑定,将在云平台(http://cloud.rippletek.com) 为商家创建的"商家登陆账号""商家登录密码"填入,选择绑定到新平台,进行绑 定。设备绑定到云平台后,对应到商家,可以进行认证,并可在云平台远程管理 此设备。

| 绑定到新平台        | 绑定到旧平台                              |
|---------------|-------------------------------------|
| 设备绑定到新平       | 台                                   |
| 绑定到新平台可以管理商   | 沪信息、查看统计信息、使用新模板,同时不再需要填写认证节点       |
| 请填写从 云端管理平台v  | 2.0 中获取的"商家登陆账号"和"商家登陆密码",完成设备绑定到商家 |
| "设备安装备注":便于安装 | 后远程管理,可不填                           |
| "认证预设参数":终端通过 | 此路由器认证时候,认证URL会回传此参数,可不填            |
| 商家登陆账号        |                                     |
| 商家登陆密码        |                                     |
| 设备安装备注        |                                     |
| 认证预设参数        |                                     |
| 关闭            |                                     |
| ,             | 绑定                                  |

图 11 设备绑定界面

| 商家登录账号 |             | *请填写该商家的登陆账号,1-16位    |
|--------|-------------|-----------------------|
| 商家登录密码 |             | * 请设置该商家的登陆密码, 6-30位  |
| 商家权限   | 只允许商家直看   ▼ | ]                     |
| 人流量预估  |             | *请填写该商家人流量,1-64位数字    |
| 面积     |             | * 请填写该商家人场地面积,1-64位数字 |
|        | 下一步  直接提交   |                       |

图 12 云平台创建商家账号界面

设备解绑,登录云平台,查看商家详情,解除与设备关联,进行解绑。

注:需要成功连接外网才会出现设备绑定按钮。

## 2. 基本信息

基本信息中可以查看设备的硬件型号,固件版本,SSID,以及工作模式等等。点击修改设置,可以对参数进行修改。

| ÷      |                         | 系统/无线信息 |
|--------|-------------------------|---------|
| 硬件型号   | RippleTek WE-1202       |         |
| 固件版本   | RippleOS v4.0.2 git3909 |         |
| 运行时长   | 0h 59m 6s               |         |
| SSID   | RippleTek               |         |
| WIFI密码 | 未开启                     |         |
| 最弱信号阀值 | -90 dBm                 |         |
| 速率集    | 允许所有速率                  |         |
| 本机工作模式 | AP/AC自动                 |         |

| 关闭   | 修改设置      |
|------|-----------|
| 2000 | 12 months |

图 13 基本信息界面

### 3. AP 信息

AP 信息中,可以查看 AC 和在线的 AP 的详细信息,包括 MAC 地址,IP 地址,设备下所连接的终端数,工作信道,功率,硬件型号,固件版本,以及当 前状态。在当前页面可对 AP 进行重启,点击修改设置,也可以对设备参数进行 修改。

| ←      | AP信息              |                |      |    |        |         |        |    |      |
|--------|-------------------|----------------|------|----|--------|---------|--------|----|------|
| 设备数(含) | AC) 2             |                |      |    |        |         |        |    |      |
|        |                   |                |      |    |        |         |        |    |      |
| AP别名   | MAC地址             | IP地址           | 人数   | 信道 | 功率     | 型号      | 版本     | 状态 | 操作   |
| ?      | 10:07:23:00:0F:58 | 192.168.10.1   | 1/64 | 11 | 20 dBm | WE-1202 | v4.0.2 | 在线 | 此为AC |
| ?      | 00:86:11:0A:1B:69 | 192.168.10.115 | 0/32 | 6  | 20 dBm | WE6330  | v4.0   | 在线 | 重启   |
| 上一页    | 1 下一页             |                |      |    |        |         |        |    |      |

关闭 修改设置

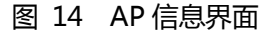

### 4. 外网信息

外网信息中,可以查看外网协议类型,网络状态,网络是否正常,如果外网 不正常,通常通过看网络状态代码和状态提示,来判别问题。

| ←         | 外网信息              |
|-----------|-------------------|
| 协议类型      | DHCP              |
| IP地址      | 192.168.100.188   |
| 子网掩码      | 255.255.255.0     |
| 网关地址      | 192.168.100.1     |
| DNS地址     | 192.168.100.1     |
| MAC地址     | 10:07:23:00:0F:58 |
| 克隆MAC地址   | 10:07:23:00:0f:59 |
| 活动连接/最大连接 | 110 / 65536       |
| 接收/发送流量   | 6.35 / 1.35 MB    |
| 网络状态      | 0                 |
| 状态提示      | 网络正常              |
| 加速模式      | 关闭                |
|           |                   |
|           |                   |

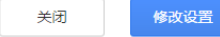

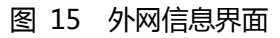

## 5. 内网信息

内网信息中,可以查看该路由器的 IP 地址,以及 DHCP 状态,起始地址以及 DHCP 容量。

| ←                   |                   | 内网信息 |
|---------------------|-------------------|------|
| 本机IP                | 192.168.10.1      |      |
| 子 <mark>网</mark> 掩码 | 255.255.255.0     |      |
| MAC地址               | 10:07:23:00:0F:58 |      |
| 接收/发送流量             | 17.62 / 150.49 MB |      |
| DHCP状态              | 开启                |      |
| DHCP起始IP            | 192.168.10.30     |      |
| DHCP容量              | 210               |      |
| DHCP已分配             | 4                 |      |
| DHCP租期              | 361分钟             |      |
|                     |                   |      |

| 关闭 | 修改设置 |
|----|------|
|    |      |

图 16 内网信息界面

### 6. 认证信息

认证信息会显示,认证的状态,运行时长,所用服务器类型,以及认证过 MAC 地址,免认证的 MAC 地址,以及黑名单的 MAC 地址,二次免认证/二次 简单认证 MAC 地址(若云平台中开启二次无需认证或二次简单认证)。通过认 证的用户信息可以在云平台数据统计中查看。

| ←                                                                                        | 认证信息                      |
|------------------------------------------------------------------------------------------|---------------------------|
| 状态                                                                                       | 正常运行                      |
| 错误消息                                                                                     | 无                         |
| 运行时长                                                                                     | 0d 0h 0m 27s              |
| 认证服务器                                                                                    | 官方服务器                     |
| <ul> <li>认证通过列表 (0.</li> <li>免认证列表 (1人)</li> <li>黑名单列表 (0人)</li> <li>二次免/简单认证</li> </ul> | 人)<br>)<br>)<br>用户列表 (0人) |
|                                                                                          | · ·                       |

#### 修改设置

关闭

#### 图 17 认证信息界面

## 7. QoS 信息

QoS 信息中会显示 QoS 运行状态,开启了限速后的上下行限制速率,以及 被限制的用户 MAC,以及高优先级用户的 MAC(高优先级用户不限速)。

| ÷       | QO                   | S信息               |    |      |
|---------|----------------------|-------------------|----|------|
| 状态      | 运行正常                 |                   |    |      |
| P2P限制   | 开启                   |                   |    |      |
| 上行限制速率  | 30 KB/s              |                   |    |      |
| 下行限制速率  | 80 KB/s              |                   |    |      |
|         |                      |                   |    |      |
| ▼ 正在被智能 | 能限速的用户 (1人)          |                   |    |      |
| 序号      | IP                   | MAC               |    |      |
| 1       | 192.168.10.59        | 00:30:18:A1:0F:13 |    |      |
| 上一页 1   | 页一不                  |                   |    |      |
| ▼ 在线高优势 | 5级用户 (1人, 高优先级用户不限速) |                   |    |      |
| 序号      | IP                   | MAC               |    |      |
| 1       | 192.168.10.105       | 38:BC:1A:98:AC:11 |    |      |
| 上一页 1   | 下一页                  |                   |    |      |
|         |                      |                   | 关闭 | 修改设置 |

图 18 QoS 信息界面

8. 云端设置

| <image/>                                                                                                    | 点击云端设置, 会自动跳转到云端管理。               |                                                                                |
|----------------------------------------------------------------------------------------------------|-----------------------------------|--------------------------------------------------------------------------------|
| <section-header><section-header><section-header><section-header><section-header><section-header><section-header><text></text></section-header></section-header></section-header></section-header></section-header></section-header></section-header> | RippleTek 云平台服务                   | 官网首页 帮助中心                                                                      |
|                                                                                                    | 新平台<br><b>全新上线!</b><br>你想来的,让你么等了 | 登录到云平台<br>用户名/邮箱<br>密码<br>@ 両項目的登录 応记登录密码?<br>登录<br>② (如尊登录 全) QQ登录<br>免期注册新陈号 |

图 19 云端管理登录界面

### 四、 设置菜单

### 1. 外网设置

WAN 口设置,选择与自己网络对应的协议类型。如使用上端路由分配的 IP 地址则选择 DHCP 客户端;如上端为 Modem,需要设备拨号,选择 PPPOE 拨号,并填入账号和密码;如使用固定 IP 地址,选择静态地址,并填入可以上 网的 IP 地址,子网掩码,出口网关,DNS 等。

| <del>~</del> | 外网设置                                      |
|--------------|-------------------------------------------|
| 加速模式         | ● 关闭 (优化转发流程,开启将大幅提升数据转发性能)               |
| 网络协议         | <ul> <li>● DHCP ● 静态地址 ● PPPOE</li> </ul> |
| 高级设置         | 开启                                        |
| 自定义首选DNS     |                                           |
| 自定义备用DNS     |                                           |
| 克隆MAC地址      | 10:07:23:00:0f:59                         |
|              |                                           |
|              |                                           |
|              |                                           |

图 20 外网设置界面

保存配置

关闭

### 2. 内网设置

LAN 口设置可以修改本机的 IP 地址, DHCP 起始 IP, 以及 DHCP 容量和 租期。

|      |               | 内网设置   |
|------|---------------|--------|
| 本机IP | 192.168.10.1  |        |
| 子网掩码 | 255.255.255.0 | $\sim$ |
| DHCP | 用目            |        |
| 起始IP | 192.168.10.30 |        |
| 容量   | 210           |        |
| 租期   | 5             |        |

#### 图 21 内网设置页面

### 3. 无线设置

无线设置,可以修改 SSID,无线网络密码。高级设置中可以设置 AC 的信道,允许接入的最低速率和最弱信号。设置允许接入最低速率和信号,将低速率的和弱信号终端剔除出网络,提高网络的稳定性,弱信号终端会使整个网络无线通信速率降低。

←

|        |           | 无线设置   |
|--------|-----------|--------|
| SSID   | RippleTek |        |
| 加密     | 开启        |        |
| 无线密码   |           |        |
| 高级     | 开启        |        |
| 信道     | 11        | ~      |
| 速率集    | 允许所有速率    | $\sim$ |
| 允许最弱信号 | -90       |        |

| 关闭 保存配置 |
|---------|
|---------|

#### 图 22 无线设置界面

### 4. AC 设置

←

AC 设置中可以选择 AC 的工作模式 AC/AP 自动模式,直连 AC,旁路 AC。

AC/AP 自动模式:若一个 RippleOS 设备接在另一台 RippleOS 下,下级 设备会自动变为 AP。

直连 AC,即只能为 AC,不会自适应变为 AP。

旁路 AC 只有集中管理功能,不做转发,也不能做认证。

AC 可开启或关闭无线,若 AC 下带的 AP 较多,可以关闭无线,减小 AC 的负载。

AP 升级, 若 AC 下 AP 不全为最新版本, 会提示 AP 可升级。

| ← |        |           | AC设置   |
|---|--------|-----------|--------|
|   | 本机工作模式 | AC/AP自动模式 | $\sim$ |
|   | AC无线   | 开启        |        |
|   | AP升级   | 可升级       |        |

| 关闭 | 保存配置 |
|----|------|
|----|------|

#### 图 23 AC 设置界面

### 5. AP 设置

AP 设置中,可以对 AP 别名,信道,发射功率,最大接入人数等参数进行修改。

AP 别名用于多 AP 时, 备注 AP 的安装位置,区分 AP,便于排查故障。

当空间内有多个 AP 覆盖时,需要错开信道,建议使用 1,6,11 三个信道, 若为高密度覆盖时,建议降低设备发射功率,降低 AP 间的干扰。并限制 AP 的 最大接入数,达到负载均衡。 AP管理

配置会在提交1分钟后生效

| AP别名 | Mac地址             | 硬件型号    | 信道 |        | 发射功率 | 最大接入量 |      |
|------|-------------------|---------|----|--------|------|-------|------|
| ?    | 10:07:23:00:0F:58 | WE-1202 | 11 | $\sim$ | 20   |       | 64 ~ |
| ?    | 00:86:11:0A:1B:69 | WE6330  | 6  | ~      | 20   |       | 32 ~ |

| 关闭 | 保存配置 |
|----|------|
|    |      |

#### 图 24 AP 管理界面

## 6. QoS 设置

QoS 设置可开启限速,分为普通用户和高优先级用户,高优先级用户不限速。限制 P2P,开启会限制视频及迅雷下载等应用。

| ←          | QOS设置                                          |
|------------|------------------------------------------------|
| 开启         | 开启                                             |
| 限制P2P      | <ul> <li>○ 是 ○ 否 (开启会限制视频以及迅雷下载等应用)</li> </ul> |
| 普通用户最大上传速率 |                                                |
| 普通用户最大下载速率 |                                                |
| 添加高优先级用户   | ✓ 删除                                           |
|            | 添加                                             |
|            |                                                |
|            |                                                |
|            |                                                |
|            | 关闭 保存配置                                        |

←

## 7. 认证设置

开启或关闭认证,选择使用官方服务器或三方服务器,添加免认证 MAC 不需要认证,黑名单 MAC 不能通过认证。4.0 以上固件版本用商家账号绑定后,不需要填写节点。

| ÷      | 认证设置                                                                                                    |        |
|--------|----------------------------------------------------------------------------------------------------|--------|
| 开启认证   | 用                                                                                                    |        |
| 选择服务器  | ⊙ 官方服务器 ○ 三方服务器                                                                                                    |        |
| 免认证MAC |                                                                                                    | 免认证MAC |
| 黑名单MAC | (使用英文逗号(,)分隔MAC地址,例如:00:00:DE:AD:BE:AF,00-00-C0-1D-F0-0D)<br>(使用英文逗号(,)分隔MAC地址,例如:00:00:DE:AD:BE:AF,00-00-C0-1D-F0-0D) |        |

| 关闭 | 保存配置 |
|----|------|
|    |      |

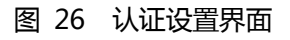

## 8. 系统设置

### a) 修改登录密码

修改路由器的登录密码

|       | 修改登陆密码 |
|-------|--------|
| 旧蜜码   |        |
| 新密码   |        |
| 确认新密码 |        |

| 关闭 | 确认修改 |
|----|------|
|----|------|

#### 图 27 修改登录密码界面

### b) 重启/升级

←

重启升级中可对设备恢复出厂设置,重启,服务器升级或本地上传固件升级 等操作。

| 重启/升级 | <del>~</del> |  |
|-------|--------------|--|
| 复位    | 恢复出厂设置       |  |
| 重启    | 设备重启         |  |
| 已是最新版 | 固件服务器升级      |  |
| 上传固件  | 固件本地升级       |  |
|       |              |  |

关闭

图 28 重启升级设置界面

### c) 重启/升级计划

←

设置 AC, AP 自动重启和自动升级计划。

|        | 重启               | 1/升级计划 |
|--------|------------------|--------|
| 计划时间   | 3:00             | ~      |
| AC自动重启 | ✓ 在计划时间AC完成自动重启  | 3      |
| AP自动重启 | ✓ 在计划时间后15分钟AP完成 | 成自动重启  |
| AC自动升级 | ✓在计划时间AC完成自动升级   | ž      |
| AP自动升级 | ✓ 在计划时间后15分钟AC完成 | 戊自动升级  |

关闭保存配置

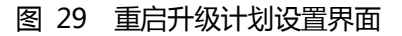

## 9. 端口转发

按照要求填入参数,添加规则。

### 增加端口转发规则

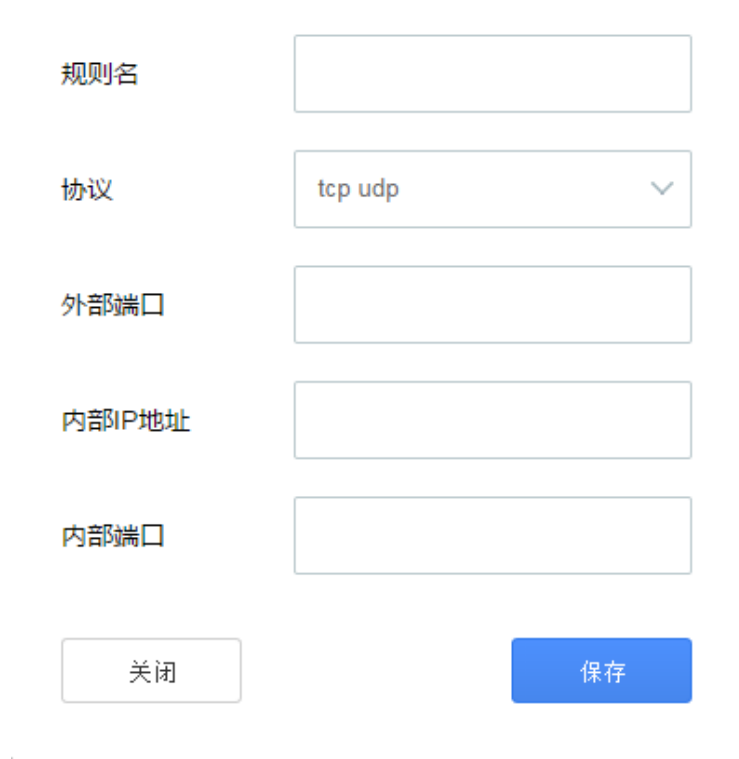

#### 图 30 添加端口转发规则界面

| ÷    |         |                | 端口转发       |    |  |
|------|---------|----------------|------------|----|--|
| 端口转发 | 统许来自Int | ernet的计算机访问私有局 | 域网内的计算机或服务 |    |  |
| 序号   | 名字      | 匹配规则           | 转发到        | 操作 |  |

192.168.10.1:10

第三方

1

端囗80(udp)

关闭 增加规则

图 31 端口转发界面

## 10. 系统调试

## a) PPPOE 日志

←

#### PPPOE拨号日志

| Oct 28 12:02:22 1027 daemon.info pppd[20770]: Plugin rp-pppoe.so loaded.                               |
|----------------------------------------------------------------------------------------------------|
| Oct 28 12:02:22 1027 daemon.info pppd[20770]: RP-PPPoE plugin version 3.8p compiled against pppd 2.4.5 |
| Oct 28 12:02:22 1027 daemon.notice pppd[20770]: pppd 2.4.5 started by root, uid 0                      |
| Oct 28 12:02:38 1027 daemon.info pppd[21151]: Plugin rp-pppoe.so loaded.                               |
| Oct 28 12:02:38 1027 daemon.info pppd[21151]: RP-PPPoE plugin version 3.8p compiled against pppd 2.4.5 |
| Oct 28 12:02:38 1027 daemon.notice pppd[21151]: pppd 2.4.5 started by root, uid 0                      |
| Oct 28 12:02:53 1027 daemon.warn pppd[21151]: Timeout waiting for PADO packets                         |
| Oct 28 12:02:53 1027 daemon.err pppd[21151]: Unable to complete PPPoE Discovery                        |
| Oct 28 12:02:53 1027 daemon.info pppd[21151]: Exit.                                                    |
| Oct 28 12:02:53 1027 daemon.info pppd[21935]: Plugin rp-pppoe.so loaded.                               |
| Oct 28 12:02:53 1027 daemon.info pppd[21935]: RP-PPPoE plugin version 3.8p compiled against pppd 2.4.5 |
| Oct 28 12:02:53 1027 daemon.notice pppd[21935]: pppd 2.4.5 started by root, uid 0                      |
| Oct 28 12:03:08 1027 daemon.warn pppd[21935]: Timeout waiting for PADO packets                         |
| Oct 28 12:03:08 1027 daemon.err pppd[21935]: Unable to complete PPPoE Discovery                        |
| Oct 28 12:03:08 1027 daemon.info pppd[21935]: Exit.                                                    |
| Oct 28 12:03:08 1027 daemon.info pppd[22074]: Plugin rp-pppoe.so loaded.                               |
| Oct 28 12:03:08 1027 daemon.info pppd[22074]: RP-PPPoE plugin version 3.8p compiled against pppd 2.4.5 |
| Oct 28 12:03:08 1027 daemon.notice pppd[22074]: pppd 2.4.5 started by root, uid 0                      |
| Oct 28 12:03:23 1027 daemon.warn pppd[22074]: Timeout waiting for PADO packets                         |
| Oct 28 12:03:23 1027 daemon.err pppd[22074]: Unable to complete PPPoE Discovery                        |
| Oct 28 12:03:23 1027 daemon.info pppd[22074]: Exit.                                                    |
| Oct 20 42-02-22 4027 desmas info and (22250). Elucia es anos es landed                                 |

图 32 拨号日志界面

## b) DHCP 日志

| • | DHCP日志                                                                                                    |
|---|----------------------------------------------------------------------------------------------------|
|   | OCC 27 12:30:30 RippleTek daemon.info dnsmasq-dhcp[26776]: DHCPREQUEST(br-lan) 192:168.10.115 00:86:11:0a:1b:69           Oct 27 12:30:30 RippleTek daemon.info dnsmasq-dhcp[26776]: DHCPACK(br-lan) 192:168.10.115 00:86:11:0a:1b:69           Oct 27 12:31:44 RippleTek daemon.info dnsmasq-dhcp[26776]: DHCPACK(br-lan) 192:168.10.59 00:30:18:a1:0f:13           Oct 27 12:32:11 RippleTek daemon.info dnsmasq-dhcp[26776]: DHCPREQUEST(br-lan) 192:168.10.59 00:30:18:a1:0f:13           Oct 27 12:32:11 RippleTek daemon.info dnsmasq-dhcp[26776]: DHCPREQUEST(br-lan) 192:168.10.105 38:bc:1a:98:ac:11           Oct 27 12:32:11 RippleTek daemon.info dnsmasq-dhcp[26776]: DHCPREQUEST(br-lan) 192:168.10.105 38:bc:1a:98:ac:11           Oct 27 12:32:30 RippleTek daemon.info dnsmasq-dhcp[26776]: DHCPREQUEST(br-lan) 192:168.10.115 00:86:11:0a:1b:69           Oct 27 12:32:30 RippleTek daemon.info dnsmasq-dhcp[26776]: DHCPREQUEST(br-lan) 192:168.10.115 00:86:11:0a:1b:69           Oct 27 12:32:30 RippleTek daemon.info dnsmasq-dhcp[26776]: DHCPREQUEST(br-lan) 192:168.10.115 00:86:11:0a:1b:69           Oct 27 12:33:32 RippleTek daemon.info dnsmasq-dhcp[26776]: DHCPREQUEST(br-lan) 192:168.10.159 00:30:18:a1:0f:13           Oct 27 12:33:32 RippleTek daemon.info dnsmasq-dhcp[26776]: DHCPREQUEST(br-lan) 192:168.10.159 00:30:18:a1:0f:13           Oct 27 12:33:32 RippleTek daemon.info dnsmasq-dhcp[26776]: DHCPREQUEST(br-lan) 192:168.10.159 00:30:18:a1:0f:13           Oct 27 12:33:31 RippleTek daemon.info dnsmasq-dhcp[26776]: DHCPRCQUEST(br-lan) 192:168.10.115 00:86:11:0a:1b:69           Oct 27 12:34:31 RippleTek daemon.info dnsmasq-dhcp[26776]: DHCPRCQUEST(br-lan) 192:168.10.115 00:86:11:0a:1b: |
|   | Oct 27 12:37:00 RippleTek daemon.info dnsmasq-dhcp[26776]: DHCPACK(br-lan) 192:168.10.105 38:bc:1a:98:ac:11 android-18fe634351e30cf0<br>Oct 27 12:37:00 RippleTek daemon.info dnsmasq-dhcp[26776]: DHCPACK(br-lan) 192:168.10.105 38:bc:1a:98:ac:11 android-18fe634351e30cf0<br>Oct 27 12:37:00 RippleTek daemon.info dnsmasq-dhcp[26776]: DHCPREQUEST(br-lan) 192:168.111.99 bc:cf.cc.7d;6e:91                                                                                                    |
|   | Ort 27 12:37:00 RinnlaTak doemon info doemoera.dhcn/267761: DHCPNAK/hr.Jon) 102 168 111 00 hcrefre:7d:6a:01 wrong natwork                                                                                                    |

关闭

关闭

图 33 DHCP 日志界面

### c) 网络日志

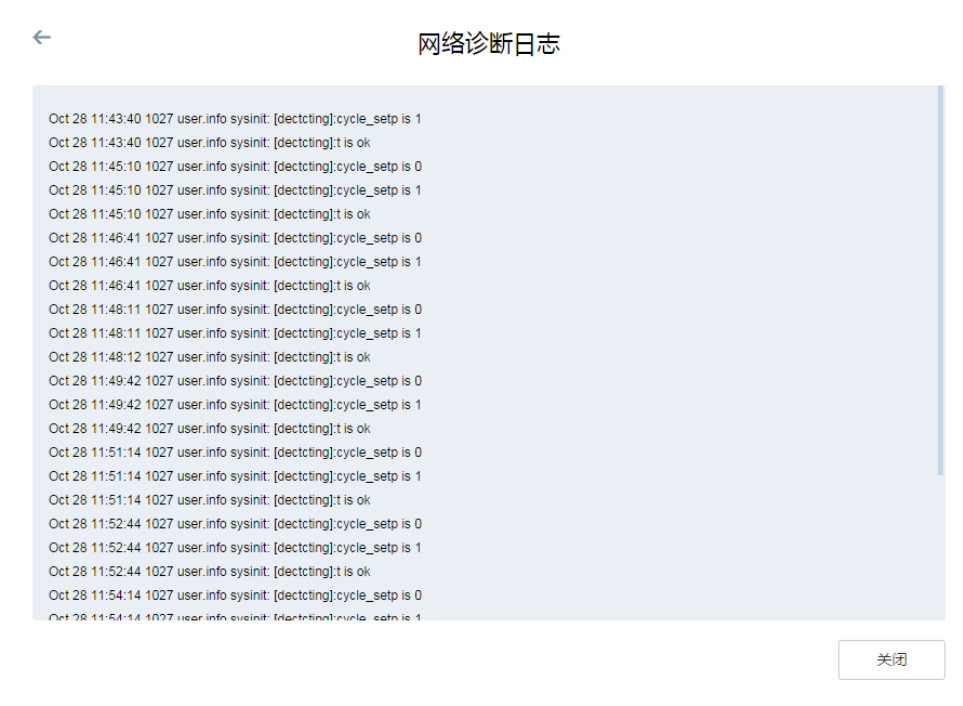

#### 图 34 网络日志界面

### d) 网络诊断

此处可对网络进行诊断,通过 ping www.baidu.com 、traceroute、 nslookup 来进行网络诊断。

| <del>~</del>  | 网络诊断          |               |
|---------------|---------------|---------------|
| 请输入域名或IP      | 请输入域名或IP      | 请输入域名或IP      |
| www.baidu.com | www.baidu.com | www.baidu.com |
| ping          | traceroute    | nsłookup      |

图 35 网络诊断界面

## 11. 访问官网

点击访问官网,会跳转到 Rippletek 官网。

| C D www.ippietes.com |                                                                            |                                                          |                                          |     |
|----------------------|----------------------------------------------------------------------------|----------------------------------------------------------|------------------------------------------|-----|
| F                    | lippleOS                                                                   | 首页 帮助中心 固件与产品                                            | 经典案例 论坛 云端                               | ta  |
| 에에 드는 바람은 것          | 商业无线智                                                                      | 能路由器系                                                    | 系统                                       |     |
|                      | 实现高效的无线广告营销,提升                                                             | 上网体验,网络全覆言                                               | 盖,维护更容易                                  |     |
|                      |                                                                            | 免费下载                                                     |                                          |     |
|                      |                                                                            |                                                          |                                          |     |
| Riy                  | 提供最优良的商业:<br>ppleOS股力于解决告共真业场所无线覆盖、信号质量、上网体<br>格实现WI-FI营销的需求,给育家带来最大化的利益。「 | 无线网络覆盖解决方<br>d、网络维护等令广大高家团状的无线<br>ltd,RippleOS通过不断更新来优化1 | <b>案</b><br>网络问题,更满足当下基于天<br>自身功能并及时响应需求 | 400 |
|                      | 图 36                                                                       | 官网界面                                                     |                                          |     |

## 五、 退出

点击右上角图标,退出路由器管理界面。

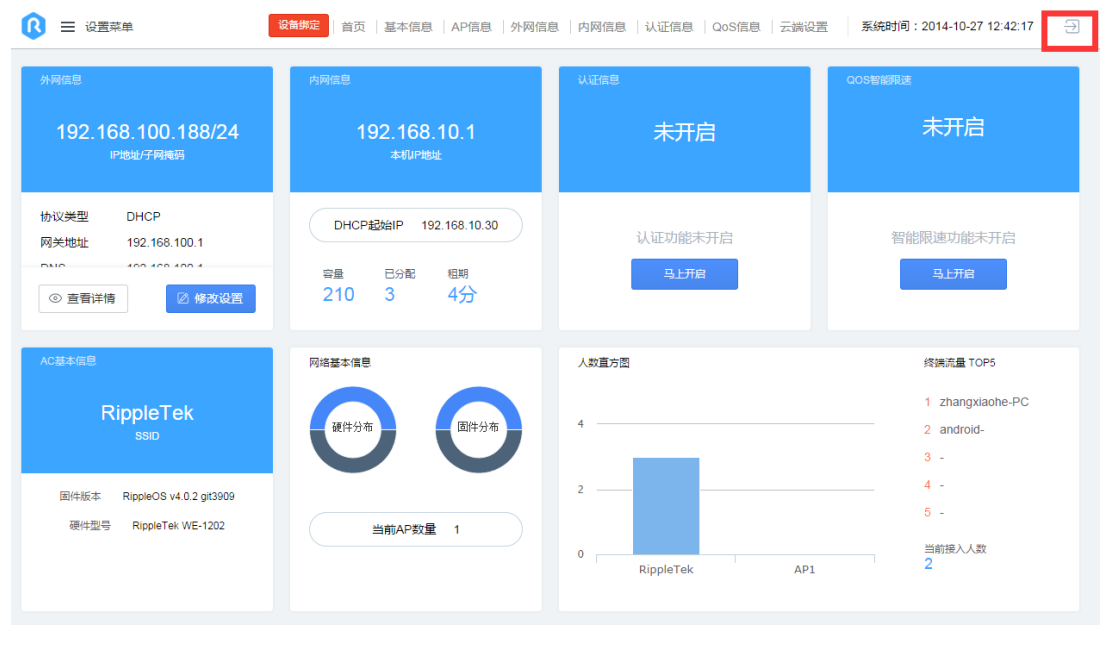

图 37 退出登录界面